MEDIA LANDING

## Viewing the Activity Logs

1. To find out the status of your uploads, click on the Activity tab which will route you to your Activity Logs.

| MEDIA LANDING                             | Dashboard | Activity                                                                |                                                         |       |
|-------------------------------------------|-----------|-------------------------------------------------------------------------|---------------------------------------------------------|-------|
| Asset Dashboard<br>258 Assets<br>< Filter |           |                                                                         |                                                         |       |
| Filters                                   |           | Title                                                                   |                                                         | Alpha |
| Ø Selected                                |           | ALFRED HITCHCOCK HOURS, THE: SEASON 0<br>3: EP# 004 - FINAL PERFORMANCE |                                                         |       |
| Asset Type                                | •         | ALFRED H<br>3: EP# 006                                                  | ITCHCOCK HOURS, THE: SEASON (<br>- SEE THE MONKEY DANCE | )     |

Fig. 1 – Activity Logs – Navigation tabs with Activity Tab selected

2. An activity log is a record of the placeholders you've uploaded and their status. Key technical information related to the placeholder is displayed.

| MEDIA LANDING                              | Dashboard Activity                                                                       |                                                      |                                  |                                 |
|--------------------------------------------|------------------------------------------------------------------------------------------|------------------------------------------------------|----------------------------------|---------------------------------|
| Activity Logs<br>Last Updated at Jan 11, 3 | 2024 • 0:57:40 AM                                                                        |                                                      |                                  |                                 |
| Foday∙4                                    |                                                                                          |                                                      |                                  |                                 |
| ↑ Image Sequence<br>8 Files (15.77 M       | Replacement<br><sup>IB)</sup>                                                            |                                                      | denny_jun@spe.sony.com ∙ Jan 11, | CANCELLED<br>2024 • 12:57:40 AM |
| holba_pic-uhd                              | -sdr-178_txt_en_nrzrzx8wyxf<br>ge Sequence • HOT L BALTIM<br>g44 • UHD • SDR • DPX • 16) | q <b>dg44</b><br>)RE<br>(9 • 1.78 • 23.976 • Englist |                                  |                                 |
| holba_pic-uhd-sdr-1<br>Main Program        | 78_txt_en_nrzrzx8wyxfqdg44                                                               |                                                      |                                  |                                 |
| Segment                                    | First Frame                                                                              | Last Frame                                           | Number Frames                    | Duration                        |
|                                            | 201                                                                                      | 205                                                  |                                  | 000:00.209                      |
| holba_pic-uhd-sdr-1<br>Textless            | 78_txt_en_nrzrzx8wyxfqdg44                                                               |                                                      |                                  |                                 |
| Segment                                    | First Frame                                                                              | Last Frame                                           | Number Frames                    | Duration                        |
|                                            | 201                                                                                      | 201                                                  |                                  | 000:00.042                      |
|                                            | 203                                                                                      | 203                                                  |                                  | 000:00.042                      |
|                                            | 205                                                                                      | 205                                                  |                                  | 000:00.042                      |
|                                            |                                                                                          |                                                      |                                  |                                 |
| ▲ Image Sequence                           | Replacement                                                                              |                                                      |                                  | CANCELLED                       |
| 8 Files (15.77 M                           | в)                                                                                       |                                                      | denny_jun@spe.sony.com • Jan 11, | 2024 • 12:57:10 AM              |

Fig. 2 - Media Landing - Activity Log which displays assets uploaded by a user

| tes               | tesser_pic-uhd-hdr_txt_en_nng4aerb1dgsgfyx Ingesting Image Sequence TEST SERIES nng4aerb1dgsgfyx UHD HDR TIFF 16X9 23.976 English |               |       |  |  |
|-------------------|----------------------------------------------------------------------------------------------------|---------------|-------|--|--|
| tesser_<br>Main F | tesser_pic-uhd-hdr_txt_en_nng4aerb1dgsgfyx<br>Main Program                                                                        |               |       |  |  |
| Segment           |                                                                                                    | FIISt Fidille |       |  |  |
| 1                 |                                                                                                    | 91567         | 91570 |  |  |

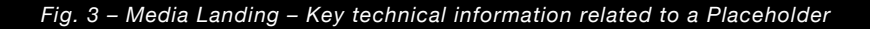

3. If a folder was uploaded to a Placeholder, you can click the folder icon to view the individual files.

|      | yuyuha_sn01_ep0011_tv-11395566_aud-comp-ltrt_ja_4ed5r7qeqr1vzpz4<br>In QC • Package • YU YU HAKUSHO: SEASON 01: EP# 0011 - HARD FIGHTS<br>4ed5r7qeqr1vzpz4 • Composite • Japanese • LT/RT |
|------|----------------------------------------------------------------------------------------------------|
|      |                                                                                                    |
| 🗁 A. | udio Files                                                                                                    |
| (    | KILKIN_TV_101_PFR_51_V_CM_2398_48K_20231108.L.wav                                                                                                    |
| [    | KILKIN_TV_101_PFR_51_V_CM_2398_48K_20231108.R.wav                                                                                                    |
| С к  | ILKIN_TV_101_PFR_51_V_CM_2398_48K_20231108.ptx                                                                                                    |

Fig. 4 – Media Landing – An Activity Log which displays audio files uploaded enclosed within a folder

For more details on the values and labels shown on the interface, see the quick reference sheet "Activity Logs."

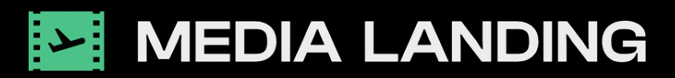

For info on the latest features and training material visit wiki.upload.spe.sony.com For support contact media\_landing\_help@spe.sony.com

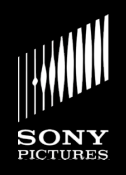